## LP-288ai, 5.8GHz Band Fractional Bandwidth 5/10/20MHz OFDM Radio, 123 Manual for installation in Point to Point to Multi-Point.

LP288ai\_M123\_END01W

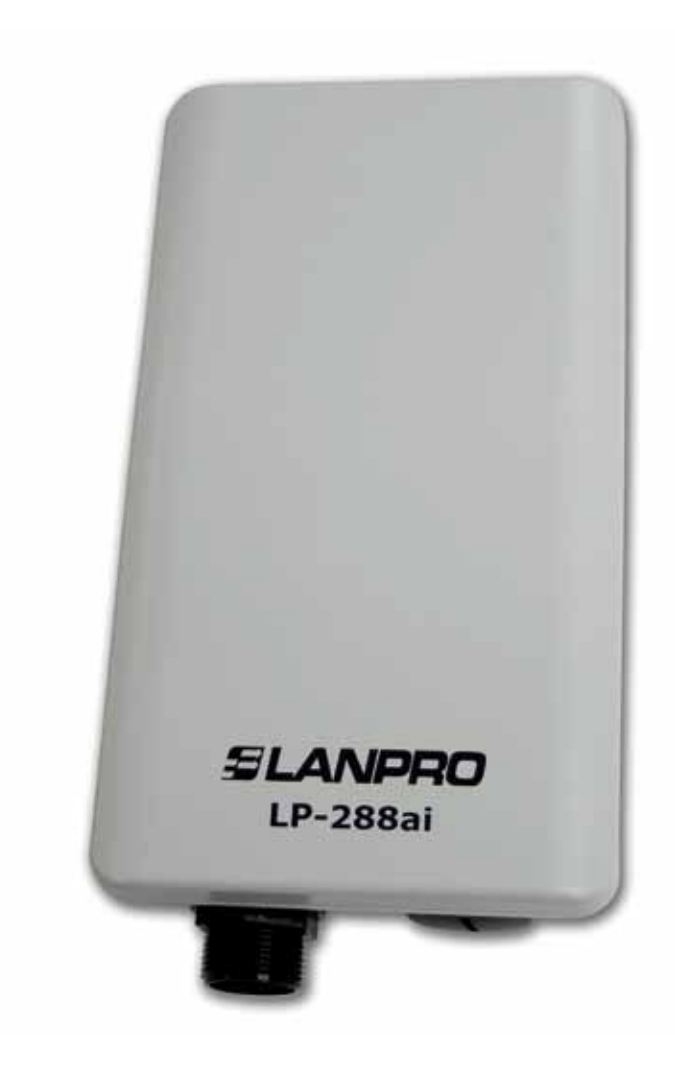

## LP-288ai, 5.8GHz Band Fractional Bandwidth 5/10/20MHz OFDM Radio, 123 Manual for installation in Point to Point to Multi-Point.

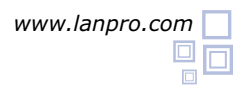

By following the instructions given in the next paragraphs, you will be able to install the LP-288ai in Point to Point to Multi-Point Mode.

Please check package contents shown in figure 1.

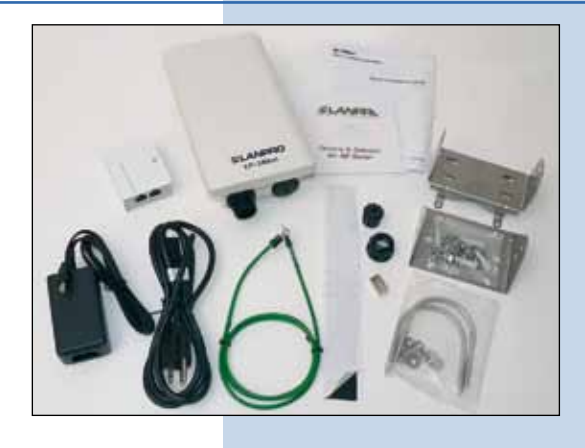

Figure 1

Please prepare the cable with the connector as shown in figure 2a, 2b and 2c.

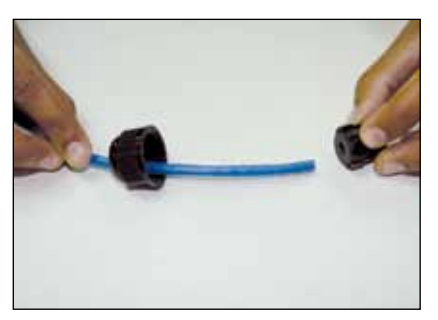

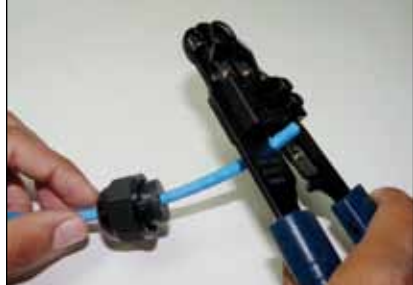

Figure 2a

Figure 2b

Figure 2c

Connect the cable as shown in figure 3.

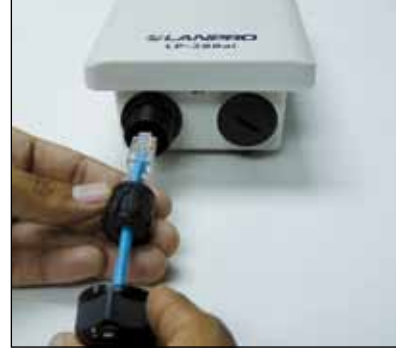

Figure 3

2

3

5 Connect one of your PC's or Switch's Ethernet ports to the **To Ethernet** input of the PoE injector of the LP-288ai as shown on figure 5. Connect the **To ODU** output of the PoE injector to your LP-288AI as shown in figure 4.

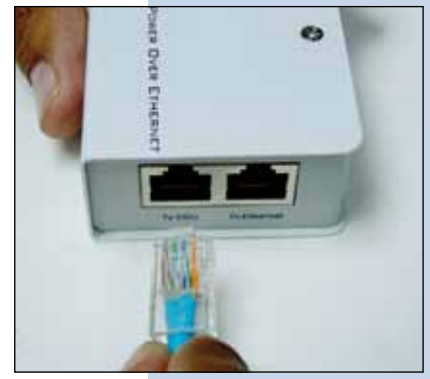

Figure 4

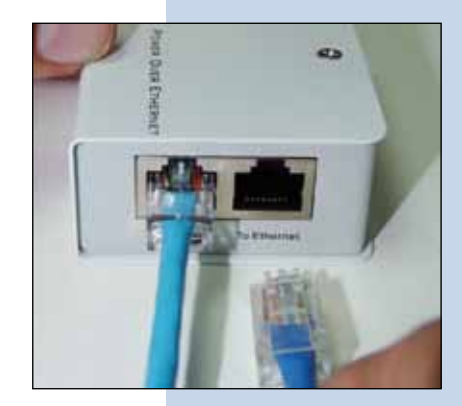

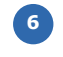

Connect the DC Power to the PoE's Injector Jack as shown in figure 6.

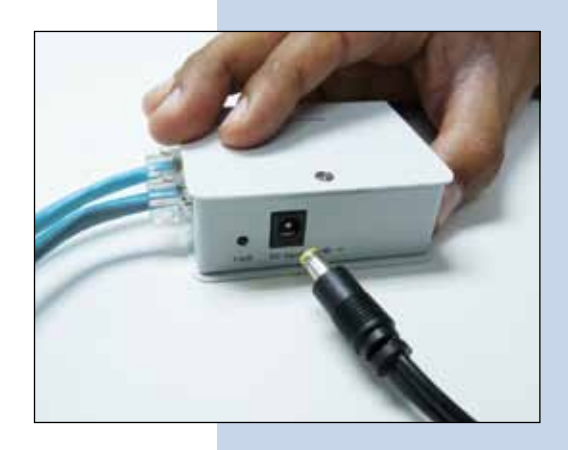

Figure 6

Go to the Properties window of your Network Interface card (NIC): Local Area Connection Properties and select: Internet Protocol, then select: Properties as shown in figure 7.

| Marceo                                         |                                                    |                         | -  |
|------------------------------------------------|----------------------------------------------------|-------------------------|----|
| Connect using:                                 |                                                    |                         |    |
| Intel(R) PR0/100                               | 0 MT Mobile Conne                                  | Configure               | r  |
| This connection uses th                        | e following items:                                 |                         |    |
| ST NWLink NetBi                                | 05                                                 |                         | 1  |
| ST NWLink IPX/S                                | PX/NetBIOS Compatit                                | ble Transport Prot      | 11 |
| M Themet Protoc                                | ol (TCP/IP)                                        |                         | 1  |
| <                                              | 110                                                | - N                     |    |
| Instal                                         | Uninstal                                           | Properties              |    |
| Description                                    |                                                    | A AL AL ALL AND A ALL A |    |
| Transmission Control                           | Protocol/Internet Proto<br>otocol that provides co | col. The default        |    |
| wide area network pr<br>actors diverse interco | onnected networks                                  |                         | _  |

OK.

Cancel

## Figure 7

In the window: Internet protocol (TCP/IP) Properties of figure 8, select: Use the following IP address and input an IP address in the default IP range of the LP-288ai, in this example we have selected the address: 192.168.1.201. The LP-288ai has a default address of: 192.168.1.2, input in: Subnet mask: 255.255.255.0 and in: Default gateway, the destination router address, in: DNS you will have to input your ISP's DNS or the destination router address, the one that provides the Internet service, in order that any queries are routed to the destination network's router. Please take a look at the diagram shown in figure 40 at the end of the document, once finished select: Ok and then: Close.

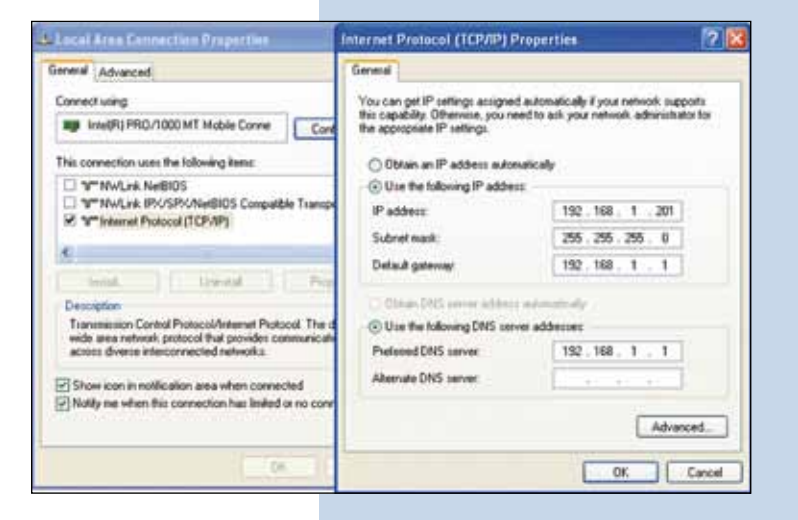

You will need the MAC addresses of all equipment that will be involved in this Point to Point configuration, besides that, we will need two different IP addresses inside the range for their administration.

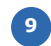

Open the browser application of your choice and input the default address: 192.168.1.2, please see figure 9.

| (C) • @ http://192.168.1.2/                                                                                                    |                                                                                                    |                                                                                                    |                                                                                                    | ~                                                                                                    |
|----------------------------------------------------------------------------------------------------|----------------------------------------------------------------------------------------------------|----------------------------------------------------------------------------------------------------|----------------------------------------------------------------------------------------------------|----------------------------------------------------------------------------------------------------|
| File Edit. View Favorikes Tools Help                                                                                                    |                                                                                                    |                                                                                                    |                                                                                                    |                                                                                                    |
| Figure 9                                                                                                    |                                                                                                    |                                                                                                    |                                                                                                    |                                                                                                    |
| The LP-288ai will ask that you input a User and a Password. The LP-288ai has two user levels, one with all the privileges named by default: <b>super</b> , whose password is: <b>super</b> and another with less privileges named: <b>admin</b> with a password: <b>admin</b> . Now please input as user: <b>super</b> and a password: <b>super</b> and hit: <b>OK</b> , as shown in configuration in figure 10. |                                                                                                    | Connect to 192,16                                                                                                    | 8.1.2<br>2 at Secure R<br>a requesting th<br>insecure man<br>ection).<br>2 super<br>                                                         | ealm requires a username<br>net your username and<br>ner (basic authentication                                                                                                    |
| Figure 10                                                                                                    |                                                                                                    |                                                                                                    |                                                                                                    | Cancel                                                                                                    |
| Mode, then select: Wireless Bridge, then select<br>the channel in the input field: Radio frequency ,<br>now add the radios MAC addresses that will take part<br>of the Point to Point or multi-point scheme, except<br>the equipment you are now configuring and select:<br>Update.                                                                                                    | SLANPRO<br>Basic<br>Site Survey<br>Administration<br>IP Configuration<br>Operation Mode<br>Advanced<br>Isado Setting<br>Security Setting<br>BAAC Addr Control<br>Protocol Fiber<br>SIMBP Configuration<br>Miscellaneous | Basic -> Operation Operation Hode: SSID: Workess Hode: SRadio Frequency: Auto-channel Follow Up Listen Interval Enable Beacon WDS:             | Hode Updat<br>Access Peint (<br>GHz 54Mbps (B<br>180MHz (Chann<br>Enable © Disal<br>0<br>finites Enable © Disal<br>beason.<br>Enable © Disal | Clent. () Wireless Endge<br>Suppress SSID: ()<br>22.11a) ()<br>al 36) ()<br>ble<br>(1 - 255 seconds)<br>e bestet f Auto-transet Fatter Up is enabled<br>Bidge. Auto-transet Fatter Up is enabled<br>Bidge. |
|                                                                                                    | Gos Setting<br>System Log<br>Status<br>System Status<br>Association Status<br>Super user<br>Super User<br>Firmware Upgrade                                                                                              | Advanced Settings:<br>Distance:<br>4 Km and above<br>https://www.analysis.org/<br>adjust the primers to gain<br>performance.<br>Anterne Adjust | Alaana<br>in Saethar                                                                                                    | Remote AP HAC List:<br>Remote AP HAC 1: 00:10:5c:00:03:33<br>Remote AP HAC 2: 00:00:00:00:00:00<br>Remote AP HAC 3: 00:00:00:00:00:00<br>Temes: All '00:00:00:00:00:00' maxim allan                        |

The equipment will save the changes but they will not take effect until you reboot the equipment. For rebooting, go to the window in figure 12 and select: **Reboot**.

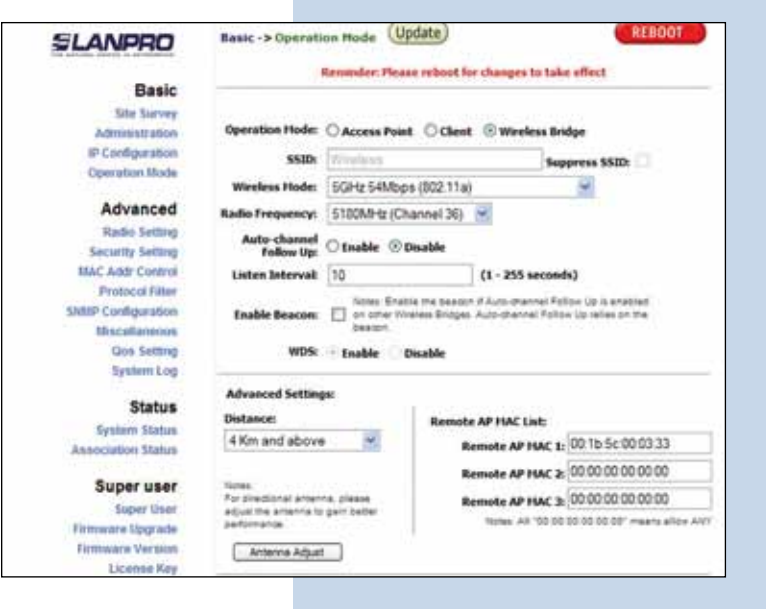

Figure 12

Figure 13

In figure 13, a window will pop-up showing the progress of the reboot function.

| Basic              |                                                                     |
|--------------------|---------------------------------------------------------------------|
| Administration     |                                                                     |
| IP Configuration   | Rebooting                                                           |
| Operation Mode     | 5                                                                   |
| Advanced           | 1220-000-000-000-0000                                               |
| Radio Setting      | Please wait                                                         |
| Security Setting   |                                                                     |
| MAC Addr Control   | 22                                                                  |
| Protocol Filter    |                                                                     |
| HIAP Configuration | If the bronzer fails to auto-redirect, please use the left nangator |
| Rescellaneous      |                                                                     |
| Gos Setting        |                                                                     |
| states roll        |                                                                     |
| Status             |                                                                     |
| System Status      |                                                                     |
| Association Status |                                                                     |

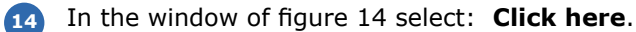

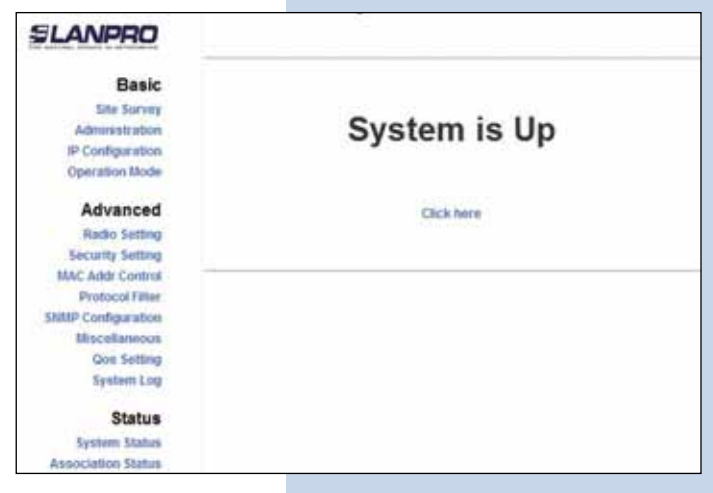

15 In the window of figure 15, select: **Security setting**, in: **Security mode** select the **WEP** encryption mode. It is important to mention that in bridge mode only the WEP type is permitted, remember that for a larger encryption level the link speed is lower. Select the authentication method, the key method and key or keys and key lenght, then select: **Update**.

| SLANPRO                                       | Advanced -> Security Se                    | string (Update) REBOOT              |     |  |
|-----------------------------------------------|--------------------------------------------|-------------------------------------|-----|--|
| Basic<br>Site Survey<br>Administration        | Security Hode:                             | WEP V                               |     |  |
| IP Configuration<br>Operation Mode            | Authentication Hethod: 🔘 Open 🛞 Shared Key |                                     |     |  |
| Advanced                                      |                                            |                                     |     |  |
| Redin Setting                                 | Key LINDY                                  | Hexadecimal 🕑 Asch Text             |     |  |
| Security Setting<br>MAC Addi Control          | Default<br>Shared Encryption Key<br>Key    | Key Length                          |     |  |
| Protocol Filter                               | 1. 01234                                   | 64 bit (10 hex digits/ 5 ascir keys | 1 1 |  |
| Miscelanoous                                  | 0 2                                        | None                                | R   |  |
| Qos Setting                                   | 4.0                                        | None                                |     |  |
| shares rod                                    | 0.4                                        | None                                | .*  |  |
| Status<br>System Status<br>Association Status |                                            | 10000                               | _   |  |

Figure 15

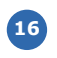

Once changes are saved, proceed to select: **Reboot** for the changes to take effect.

| SLANPRO                                                                              | Advanced -> Security Setting Update<br>Reminden Hease reboot to                         | changes to take effect                                |
|--------------------------------------------------------------------------------------|-----------------------------------------------------------------------------------------|-------------------------------------------------------|
| Basic<br>Site Survey<br>Administration<br>IP Configuration<br>Operation Node         | Security Hode: WEP                                                                      |                                                       |
| Advanced<br>Radio Setting<br>Security Setting<br>MAC Addr Control<br>Protocol Fitter | Authentication Hethod: Ope<br>Key Entry Hethod: Hex<br>Default<br>Shared Encryption Key | n 🕑 Shared Key<br>adecimal 🎯 Ascii Text<br>Key Length |
| Itiscatianeous                                                                       | I. 01234                                                                                | 64 bit (10 hex digits/ 5 ascii keys) 💌                |
| Gos Setting                                                                          | 0 2                                                                                     | None                                                  |
|                                                                                      | 0 1                                                                                     | None                                                  |
| Status<br>System Status                                                              | 0.                                                                                      | None                                                  |

Figure 16

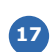

In figure 17 you can watch the equipment doing the reboot function.

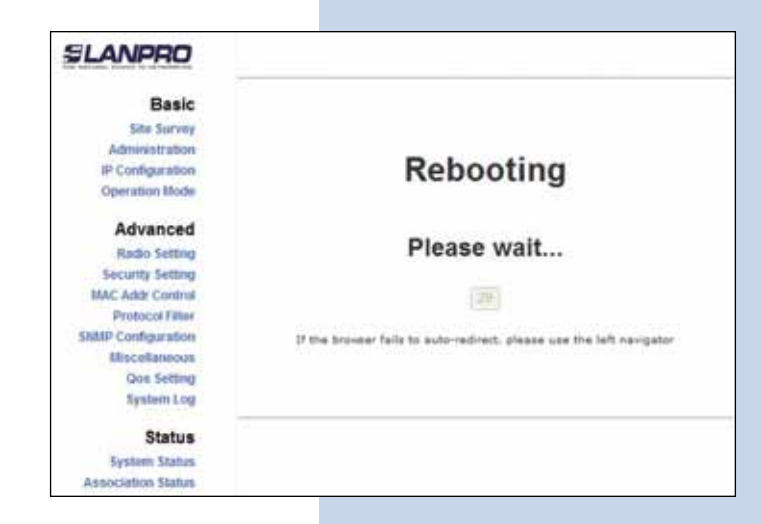

Figure 18

Figure 20

Once rebooted, select: Click here, as shown in the window shown in figure 18.

| SLANPRO            |              |
|--------------------|--------------|
| Basic              |              |
| Site Survey        | Sustem is Up |
| IP Configuration   | System is op |
| Operation Mode     |              |
| Advanced           | Click here   |
| Radio Setting      |              |
| Security Setting   |              |
| MAC Addr Control   |              |
| Protocol Filter    |              |
| SNMP Configuration |              |
| Miscellaneous      |              |
| Qos Setting        |              |
| System Log         |              |
| Status             |              |
| System Status      |              |
| Association Status |              |

 Important recommendation (Optional): Proceed to change the User password: admin and the super user password: super of your equipment, In order to change the User: admin, password, select: administration input the new password in the field named: password, then select: Update as shown in figure 19.

**20** For the changes to take effect, please select: **Reboot** in the window shown in figure 20.

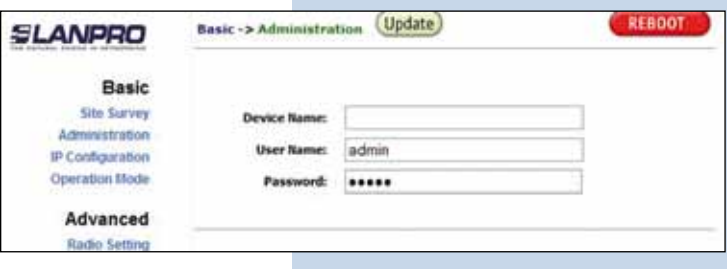

| SLANPRO          | Basic -> Administra | tion (Update)               | REBO               |
|------------------|---------------------|-----------------------------|--------------------|
| Basic            | Rema                | deri Picase reboot for chan | pes to take effect |
| Sile Survey      |                     |                             |                    |
| Administration   |                     |                             |                    |
| IP Configuration | Device Name:        | <u></u>                     |                    |
| Operation Mode   | User Name:          | admin                       |                    |
| Advanced         | Password            |                             |                    |
| Radio Setting    |                     |                             |                    |

21 The progress of the reboot function is shown in the window of figure 21.

| SLANPRO            |                                                                      |
|--------------------|----------------------------------------------------------------------|
| Basic              |                                                                      |
| Site Survey        |                                                                      |
| Administration     |                                                                      |
| IP Configuration   | Rebooting                                                            |
| Operation Mode     |                                                                      |
| Advanced           |                                                                      |
| Radio Setting      | Please wait                                                          |
| Security Setting   |                                                                      |
| MAC Addr Control   | (28)                                                                 |
| Protocol Filter    |                                                                      |
| SMMP Configuration | If the browser fails to auto-redirect, please use the left navigator |
| Miscellaneous      |                                                                      |
| Qos Setting        |                                                                      |
| System Log         |                                                                      |
| Status             |                                                                      |
| System Status      |                                                                      |
| Association Status |                                                                      |

The equipment will ask again for the User and Password. If you are authenticated as **admin**, input the value you changed and select: **OK**, then select: **click here**, please see figure 22.

| SLANPRO                                              |               |
|------------------------------------------------------|---------------|
| Basic<br>Site Survey                                 | Contant in Un |
| Administration<br>IP Configuration<br>Operation Mode | System is Up  |
| Advanced                                             | Click here    |
| Radio Setting                                        |               |
| Security Setting                                     |               |
| MAC Addr Control                                     |               |
| Protocol Fitter                                      |               |
| SMMP Configuration                                   |               |
| Miscellaneous                                        |               |
| Qos Setting                                          |               |
| System Log                                           |               |
| Status                                               |               |
| System Status                                        |               |
| Association Status                                   |               |

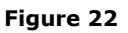

Figure 23

Proceed to change the password of the user: super, in order to be able to make this change you must be authenticated as super user, now select option: super user and input a new password, then select: update, please see figure 23.

| SLANPRO            | Super User -> Su | per User (Update) | REBOOT |
|--------------------|------------------|-------------------|--------|
| Basic              |                  |                   |        |
| Administration     | User Rame:       | super             |        |
| IP Configuration   | Password         |                   | 10     |
| Operation Mode     |                  |                   |        |
| Advanced           |                  |                   |        |
| Radio Setting      |                  |                   |        |
| Security Setting   |                  |                   |        |
| MAC Addr Control   |                  |                   |        |
| Protocol Filter    |                  |                   |        |
| SHMP Configuration |                  |                   |        |
| Miscellaneous      |                  |                   |        |
| Qos Setting        |                  |                   |        |
| System Log         |                  |                   |        |
| Status             |                  |                   |        |
| System Status      |                  |                   |        |
| Association Status |                  |                   |        |
| Super user         |                  |                   |        |
| Super User         |                  |                   |        |
| Firmware Opgrade   |                  |                   |        |
| Firmware Version   |                  |                   |        |
| License Key        |                  |                   |        |

For the change to take effect, please select: **Reboot** in the window shown in figure 24.

24

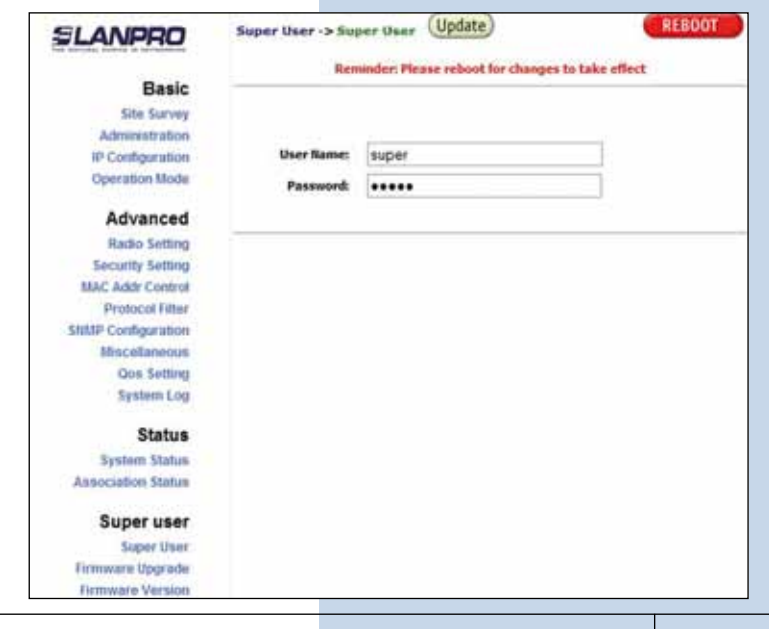

| 25 | Watch now the progress of the reboot function, please see figure 25. | SLANPRO              |                                                                      |
|----|----------------------------------------------------------------------|----------------------|----------------------------------------------------------------------|
|    | 5                                                                    | Basic                |                                                                      |
|    |                                                                      | Site Survey          |                                                                      |
|    |                                                                      | Administration       | Rehooting                                                            |
|    |                                                                      | Operation Mode       | Rebooting                                                            |
|    |                                                                      | Advanced             |                                                                      |
|    |                                                                      | Radio Setting        | Please wait                                                          |
|    |                                                                      | Security Setting     | [20]                                                                 |
|    |                                                                      | Protocol Fitter      | (a)                                                                  |
|    |                                                                      | SNMP Configuration   | If the browser fails to auto-redirect, please use the left navigator |
|    |                                                                      | Miscellaneous        |                                                                      |
|    |                                                                      | System Log           |                                                                      |
|    |                                                                      | -                    |                                                                      |
|    |                                                                      | Status               |                                                                      |
|    | Figure 25                                                            | Association Status   |                                                                      |
|    |                                                                      |                      |                                                                      |
| 26 | In the window chown in figure 26, plages calents                     |                      |                                                                      |
| 20 | Click here                                                           | SLANPRO              |                                                                      |
|    | click liefe.                                                         | Desis                |                                                                      |
|    |                                                                      | Site Survey          |                                                                      |
|    |                                                                      | Administration       | System is Up                                                         |
|    |                                                                      | IP Configuration     | -,,                                                                  |
|    |                                                                      | Operation Mode       |                                                                      |
|    |                                                                      | Advanced             | Click here                                                           |
|    |                                                                      | Radio Setting        |                                                                      |
|    |                                                                      | MAC Addr Control     |                                                                      |
|    |                                                                      | Protocol Fitter      |                                                                      |
|    |                                                                      | ShittP Configuration |                                                                      |
|    |                                                                      | Qos Setting          |                                                                      |
|    |                                                                      | System Log           |                                                                      |
|    |                                                                      | Status               |                                                                      |
|    |                                                                      | System Status        |                                                                      |
|    | Figure 26                                                            | Association Status   |                                                                      |
|    | -                                                                    |                      |                                                                      |

<sup>27</sup> The equipment will ask you to input the new user and password, input the new values to proceed and select: **OK** 

<sup>28</sup> Disconnect the first equipment and proceed to configure the second equipment, configure it like the first, by first changing the IP Address in its configuration console. Important: you must select the same channel for all the equipment.

Please open your preferred browser and input the default address: 192.168.1.2 as shown in figure 27.

29

Internet Explorer cannot display the webpage - Windows Internet Explorer
 Internet Explorer
 Internet Explorer
 Internet Explorer
 Internet Explorer
 Internet Explorer
 Internet Explorer
 Internet Explorer

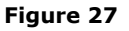

<sup>30</sup> In the window shown in figure 28 the equipment will ask for validation, please input user: **super** and in password: **super**. In the window shown in figure 29, select: **IP configuration** and change the IP, we recommend to use another from the same segment not assigned by the DHCP; in this example we will use: 192.168.1.3. Once done, select: **Update.** 

| Connect to 19                                                                                               | 2.168.1.2                                                                                                    | ? 🛛                                    |
|----------------------------------------------------------------------------------------------------|----------------------------------------------------------------------------------------------------|----------------------------------------|
| R                                                                                                    | G C                                                                                                    | N.                                     |
| The server 192.1<br>and password.<br>Warning: This ser<br>password be sen<br>without a secure<br>User name: | 68.1.2 at Secure Realm requires<br>rver is requesting that your usen<br>t in an insecure manner (basic au<br>connection). | a username<br>name and<br>thentication |
| Password:                                                                                                   | ••••                                                                                                    |                                        |
|                                                                                                    | Remember my password                                                                                                    | I                                      |

| SLANPRO                                                                                                 | Basic -> IP Configuration                               | REBOOT                                          |                                        |
|----------------------------------------------------------------------------------------------------|---------------------------------------------------------|-------------------------------------------------|----------------------------------------|
| Basic<br>Site Survey<br>Administration                                                                  | IP Mode:<br>DHCP Relay:                                 | <ul> <li>Static IP</li> <li>Olisable</li> </ul> | O Dynamic IP (DHCP Client)<br>O Enable |
| IP Configuration<br>Operation Mode<br>Advanced<br>Radio Setting<br>Security Setting<br>MAC Addr Control | IP Address:<br>Subnet Hask:<br>Default Gateway Address: | 192 , 168<br>255 , 255<br>0 , 0                 | .1.3<br>.255.0<br>.0.0                 |
| Protocol Filter<br>SNMP Configuration<br>Miscellaneous<br>Gos Setting<br>System Log                     |                                                         |                                                 |                                        |

Figure 29

Figure 28

For the changes to take place, you must select: **Reboot** in the window of figure 30.

| SLANPRO                            | Basic -> IP Configuration | pdate  |          |             |           | KEBUUT  |
|------------------------------------|---------------------------|--------|----------|-------------|-----------|---------|
|                                    | Reminder: Please          | reboot | for char | opes to tab | e effect  |         |
| Basic                              | IP Mode:                  |        | Acr 10   | Open        | NH IR COM | P Pilet |
| Administration                     | DHCP Relay:               | @ Dis  | sable    | OEnabl      |           | a anna  |
| Operation Mode                     |                           |        |          |             |           |         |
| Advanced                           | IP Address:               | 192    | 168      | 1           | .3        | i –     |
| Fladio Setting<br>Security Setting | Subnet Hask               | 255    | . 255    | . 255       | .0        | 1       |
| MAC Addr Control                   | Default Gateway Address:  | 0      | . 0      | . 0         | .0        | 1       |
| SHMP Configuration                 |                           |        |          |             |           |         |
| Miscellaneous                      |                           |        |          |             |           |         |
| System Log                         |                           |        |          |             |           |         |

<sup>32</sup> In the window of figure 31 an indication of the reboot function progress will be shown.

| SLANPRO            |                                                                      |
|--------------------|----------------------------------------------------------------------|
| Basic              |                                                                      |
| Site Survey        |                                                                      |
| Administration     | Datasti                                                              |
| IP Configuration   | Rebooting                                                            |
| Operation Mode     |                                                                      |
| Advanced           |                                                                      |
| Radio Setting      | Please wait                                                          |
| Security Setting   |                                                                      |
| MAC Addr Control   | 29                                                                   |
| Protocol Filter    |                                                                      |
| SNBP Configuration | If the browser fails to auto-redirect, please use the left navigator |
| Miscellaneous      |                                                                      |
| Qos Setting        |                                                                      |
| System Log         |                                                                      |
| Status             |                                                                      |
| System Status      |                                                                      |
| Association Status |                                                                      |

Figure 31

33 You wil have to acces now your equipment through the new IP, in order to do this, input the address: 192.168.1.3 in the web browser as shown in figure 32.

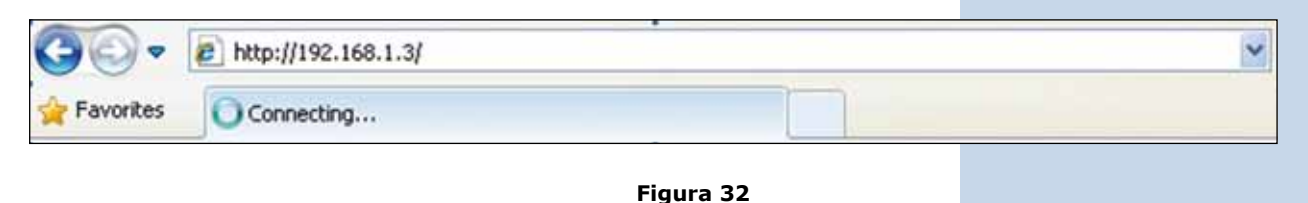

Please input user: super and password: super and select: Ok, as shown in the window of figure 33.

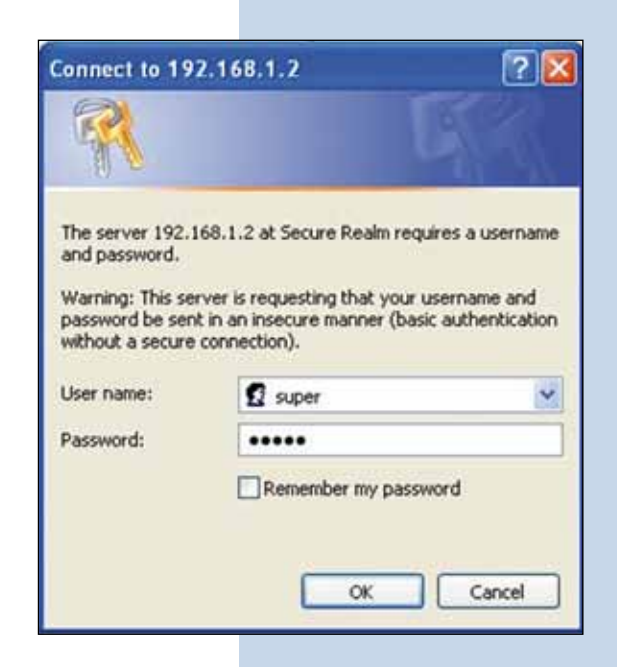

Figure 33

In the window of figure 34, select: **Operation Mode**, select: **Wireless Bridge**, and now select one channel in the field named: **Radio frequency**. Now add the MAC addresses of the radios that will form part of the point to point to multi-point configuration, excluding the MAC address of the radio you are configuring now and then select: **Update**.

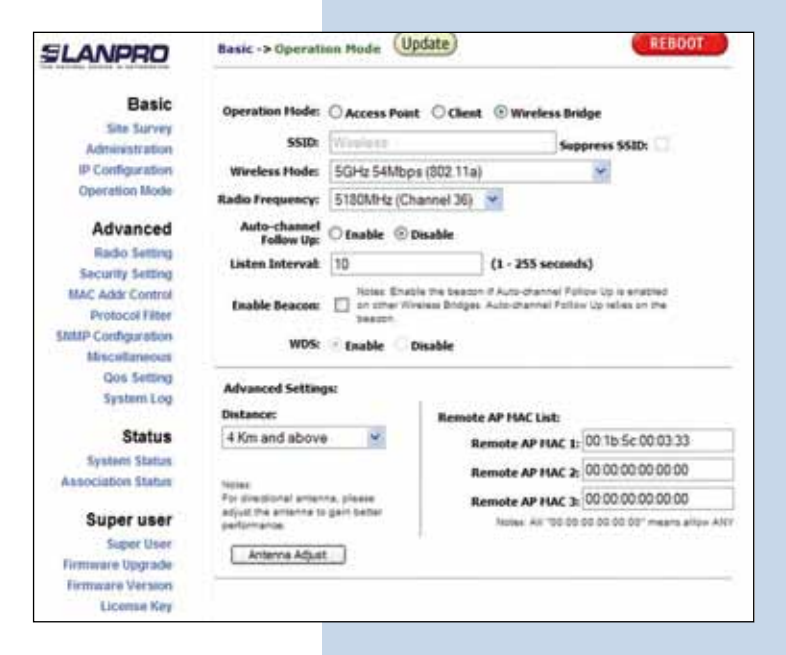

<sup>36</sup> The equipment will save the changes, but they won't take effect until the equipment reboots. In order to do this, select: **Reboot** as shown in the window of figure 35.

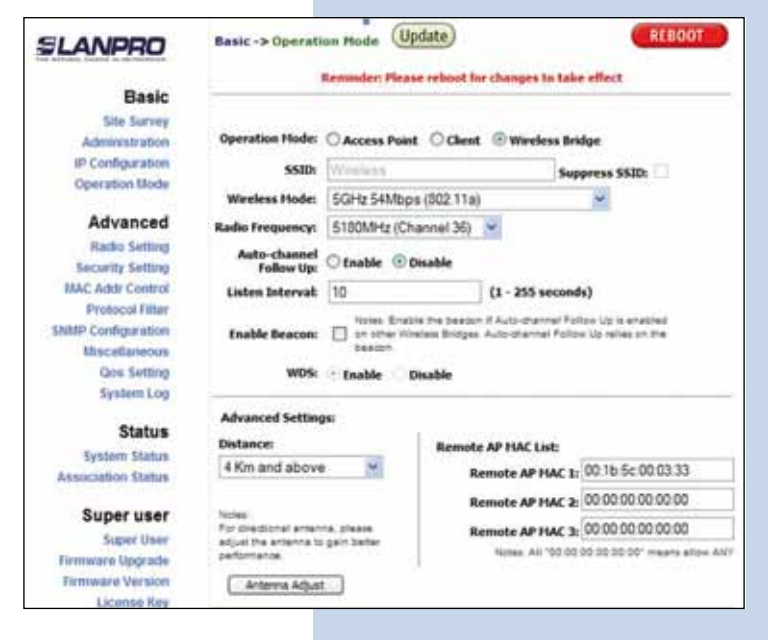

Figure 35

Figure 36

In the Window of figure 36 the reboot progress will be shown.

| LANPRO             |                                                                     |
|--------------------|---------------------------------------------------------------------|
| Basic              |                                                                     |
| Site Survey        |                                                                     |
| Administration     | D.L.                                                                |
| IP Configuration   | Rebooting                                                           |
| Operation Mode     | 3 <del>7</del> .7                                                   |
| Advanced           | 0200                                                                |
| Radio Setting      | Please wait                                                         |
| Security Setting   |                                                                     |
| MAC Addr Control   | 28                                                                  |
| Protocol Filter    |                                                                     |
| SNMP Configuration | If the brower fails to auto-redirect, please use the left navigator |
| Mincellaneous      |                                                                     |
| Qos Setting        |                                                                     |
| System Log         |                                                                     |
| Status             |                                                                     |
| System Status      |                                                                     |
| Association Status |                                                                     |

In the window shown in figure 37, select: **Click here.** 

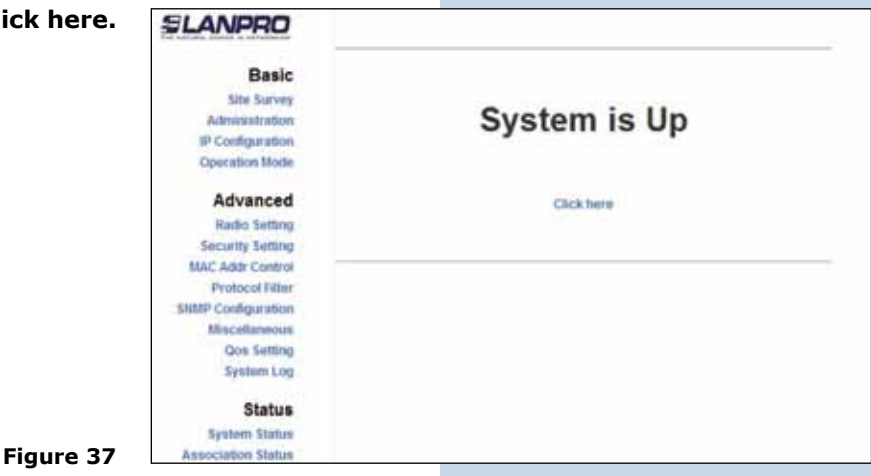

Figure 38

Figure 39

<sup>39</sup> In the window shown in figure 38, select: **Security setting**, in: **Security mode**, select the encryption mode WEP, it is important to mention that that in the bridge mode only the WEP type is permitted, remember that for more encryption the less the speed of the link. Now select the authentication mode, the key method, the key or keys and the key lenght. Select: **Update**, remember that the values should be the same values you used with the equipment you configured before.

| SLANPRO                                       | Advanced -> Security Setting            | date) REBOOT                           |
|-----------------------------------------------|-----------------------------------------|----------------------------------------|
| Basic<br>Sile Survey<br>Administration        | Security Hodes WEP                      |                                        |
| IP Configuration<br>Operation Mode            | Authentication Hethod:                  | Open 🛞 Shared Key                      |
| Advanced<br>Radio Setting                     | Key Entry Hethod: 🔘                     | Hexadecimal 🐵 Aacii Text               |
| Security Setting<br>MAC Addr Control          | Default<br>Shared Encryption Key<br>Key | Key Length                             |
| Protocol Filter                               | I 01234                                 | 64 bit (10 hex digits/ 5 ascii keys) 👱 |
| Miscelaneous                                  | 0.2                                     | None                                   |
| Qos Setting                                   | 0 1                                     | None                                   |
| System Log                                    | 0 4                                     | tione                                  |
| Status<br>System Status<br>Association Status |                                         |                                        |

Once changes are saved please select: **Reboot** in the window shown in figure 39 for the changes to take effect.

40

| SLANPRO                                                                             | Advanced -> Security Setting                                                   | (Update) REBUOT                                                 |    |
|-------------------------------------------------------------------------------------|--------------------------------------------------------------------------------|-----------------------------------------------------------------|----|
| Basic<br>Site Survey<br>Administration<br>IP Configuration<br>Operation Mode        | Security Hode: WEP                                                             | ×                                                               |    |
| Advanced<br>Radio Setting<br>Security Setting<br>MAC Adds Control<br>Protocol Nitel | Authentication Hethod:<br>Key Entry Hethod<br>Default<br>Shared Encryption Key | O Open ③ Shared Key<br>○ Nexadecimal ③ Ascil Text<br>Key Length |    |
| Miscellaneous                                                                       | <ul> <li>1, 01234</li> </ul>                                                   | 64 bit (10 hex digits/ 5 asci keys)                             | 2  |
| Gos Setting                                                                         | 0 2                                                                            | None                                                            | (M |
| at some cong                                                                        | 0 1                                                                            | None                                                            | ×  |
| Status                                                                              | 0 4                                                                            | None                                                            | *  |

```
41 The progress of the Reboot function will be shown In
the window of figure 40.
```

| SLANPRO            |                                                                      |
|--------------------|----------------------------------------------------------------------|
| Basic              |                                                                      |
| Site Survey        |                                                                      |
| Administration     | 12.5 A 10 100.5                                                      |
| IP Configuration   | Rebooting                                                            |
| Operation Mode     | nebooting                                                            |
| Advanced           |                                                                      |
| Radio Setting      | Please wait                                                          |
| Security Setting   |                                                                      |
| MAC Addr Control   | 28                                                                   |
| Protocol Filter    |                                                                      |
| SMMP Configuration | If the browser fails to auto-redirect, please use the left navigator |
| Miscellaneous      |                                                                      |
| Qos Setting        |                                                                      |
| System Log         |                                                                      |
| Status             |                                                                      |
| System Status      |                                                                      |
| Association Status |                                                                      |

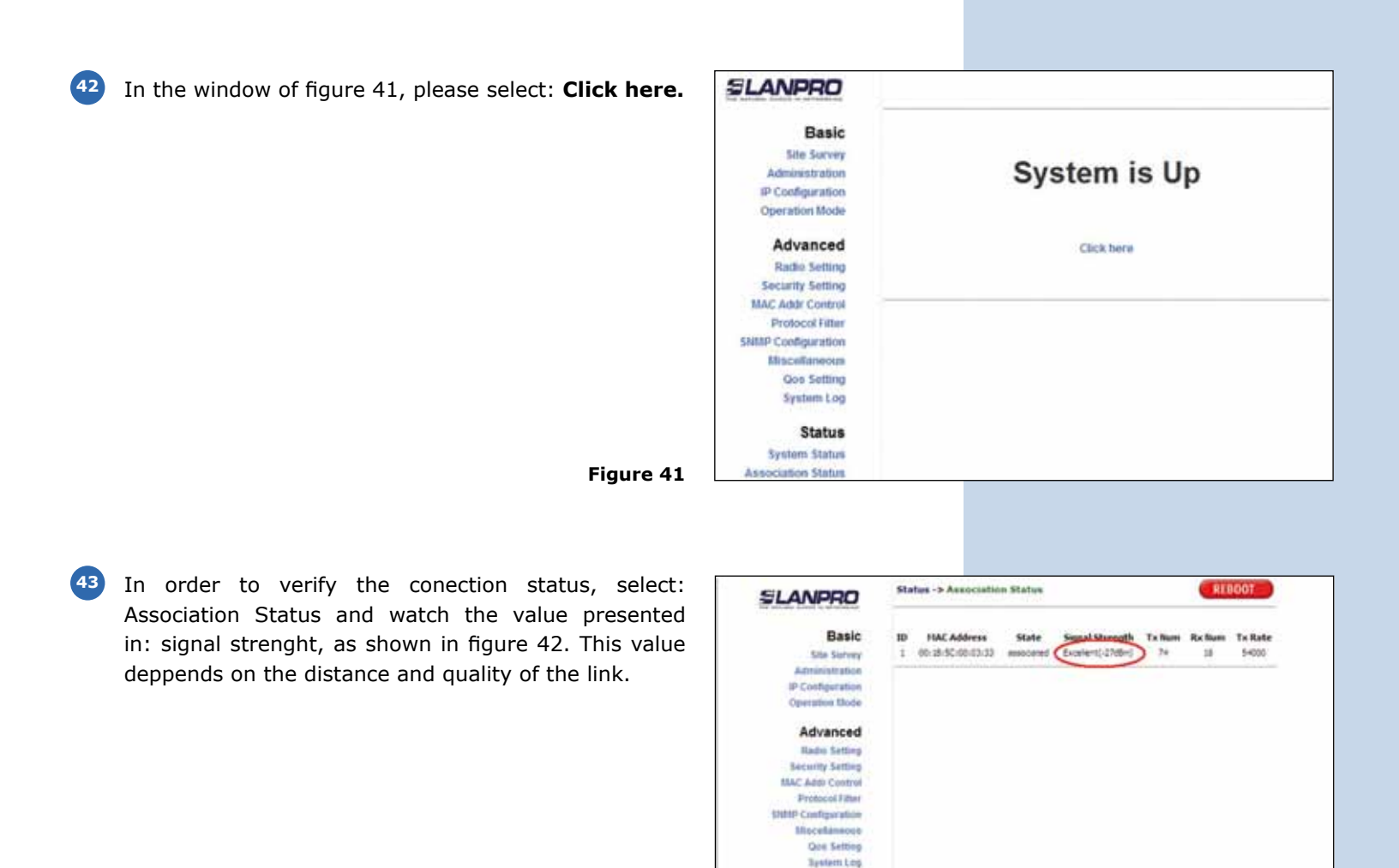

Figure 42

Status

Proceed to connect both equipment, one to the destination network and the other to a PC and proceed to test the connectivity between them with a PING command.

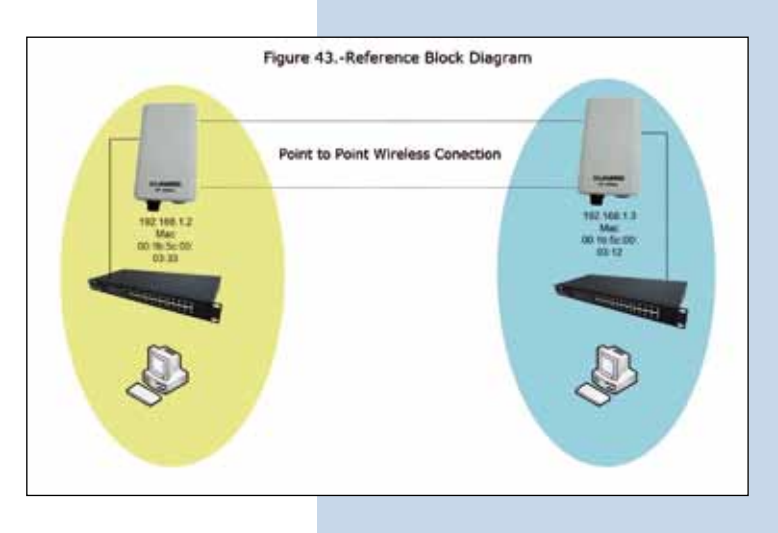

Figure 43. Reference block diagram